# **SUTIS 2023**

#### KULLANICI KAYDINIZI YAPTIKTAN SONRA MAKALENİZİ YÜKLEMEK İÇİN AŞAĞIDAKİ YÖNERGELERİ İZLEMELİSİNİZ.

1) <u>https://sutis.selcuk.edu.tr/</u> oluşturduğunuz kullanıcı hesabınıza mail adresiniz ve şifrenizle giriş yapınız.

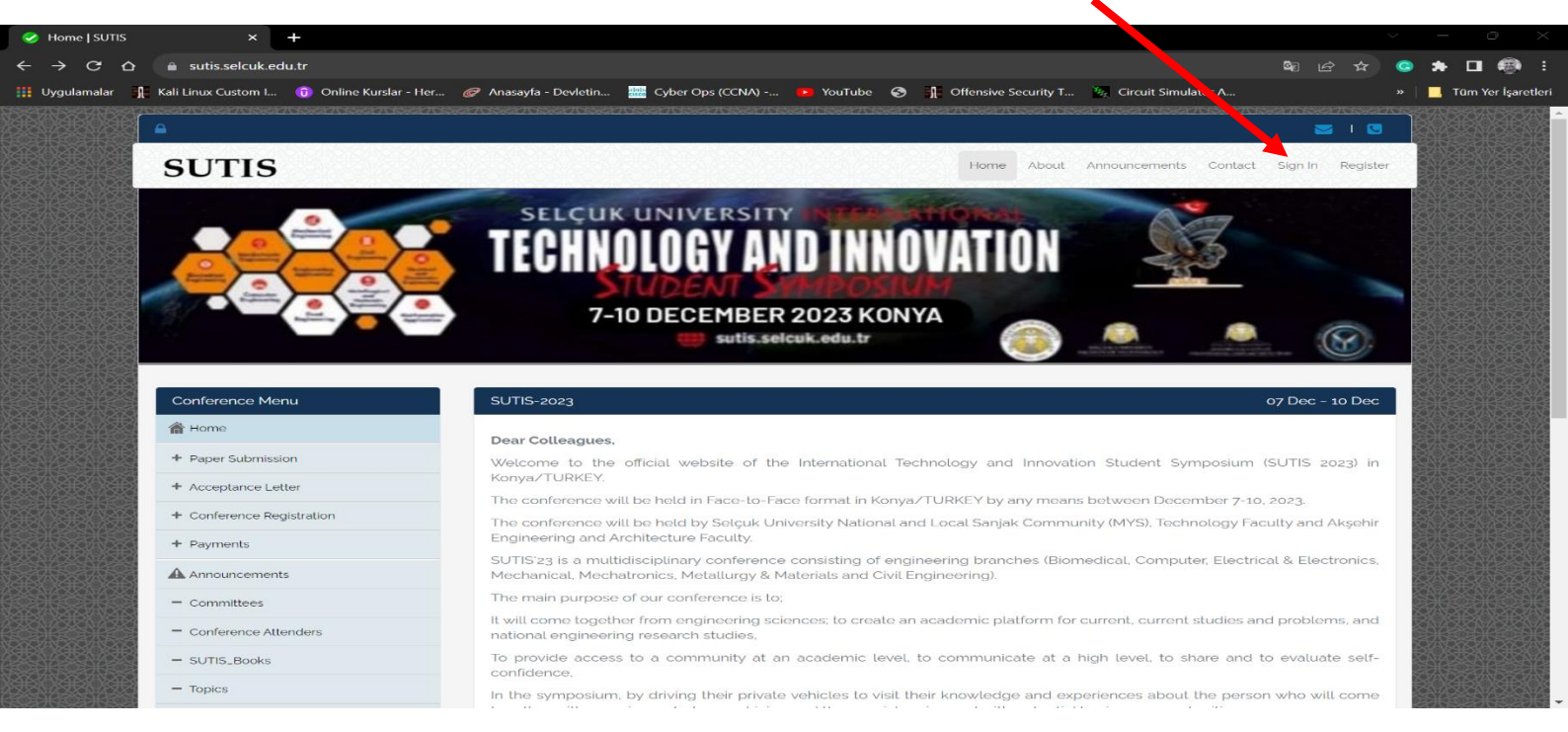

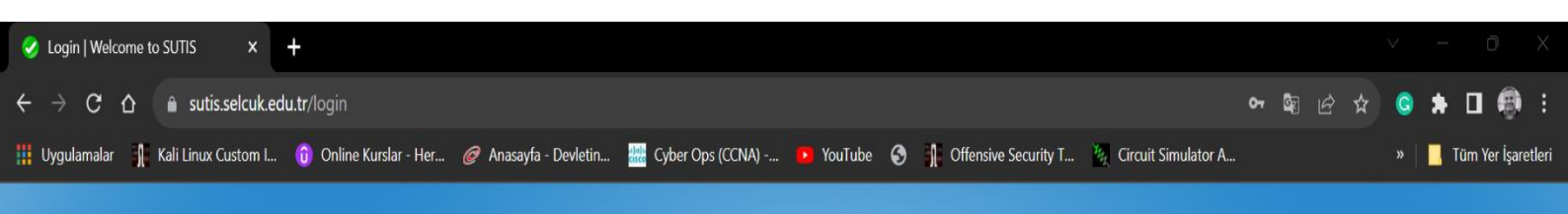

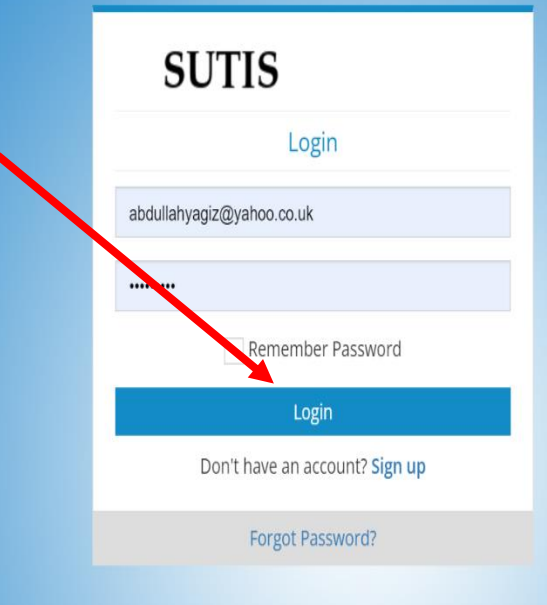

#### 2) Paper Submission sekmesinden ilgili sayfaya yönlendirileceksiniz.

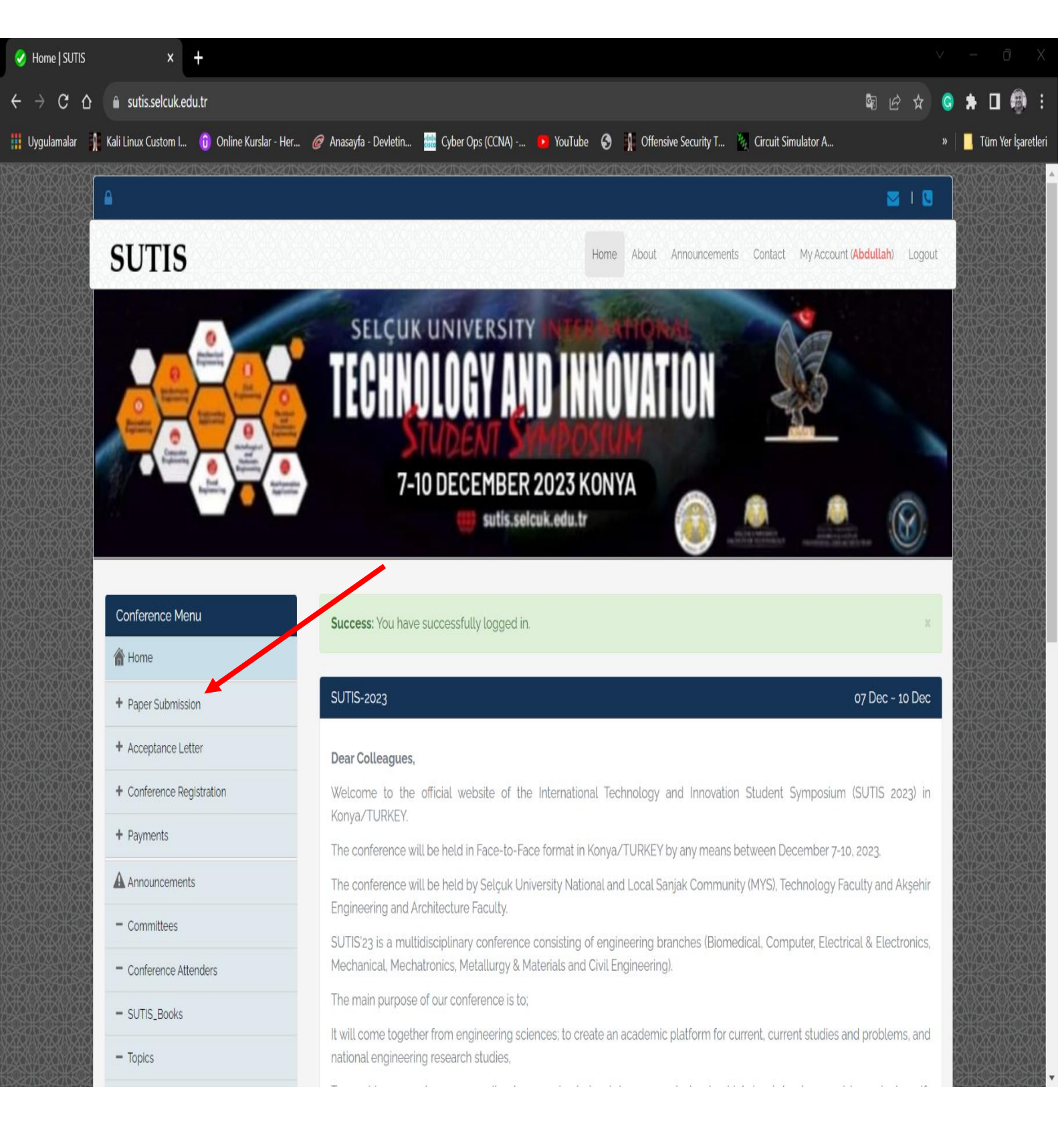

| 🤣 SUTIS-2023   SUT | ıs × +                                     |                       |                     |                        |                                    |                  | t s   |        | ð X          |
|--------------------|--------------------------------------------|-----------------------|---------------------|------------------------|------------------------------------|------------------|-------|--------|--------------|
| ← → C ∆            | sutis.selcuk.edu.tr/paper-submission       |                       |                     |                        |                                    | \$8 £ ☆          | G :   | • 🛛    | <b>(</b> ) : |
| 👖 Uygulamalar 💧    | Kali Linux Custom I 🏮 Online Kurslar - Her | 🥏 Anasayfa - Devletin | 🐰 Cyber Ops (CCNA)  | 🖸 YouTube 🕤 👖 Offensiv | e Security T 🦉 Circuit Simulator A |                  | »     | Tüm Ye | er İşaretler |
|                    | Home » Paper Submission                    |                       |                     |                        |                                    | Paper Submission |       |        |              |
|                    | Conference Menu                            | SUTIS : Paper Subm    | ssion               |                        |                                    | 07 Dec ~ 10 Dec  | XXXXX |        |              |
|                    | A Home                                     | Paper Information     |                     |                        |                                    |                  | XXVV  |        |              |
|                    | + Paper Submission                         |                       |                     |                        |                                    |                  |       |        |              |
|                    | + Acceptance Letter                        | Conference            | SUTIS : SUTIS-2023  |                        |                                    |                  |       |        |              |
|                    | + Conference Registration                  | Main Topic : *        | Select Main Topic   |                        |                                    |                  |       |        |              |
|                    | + Payments                                 | Sub Topic : *         | Select Sub Topic    |                        |                                    | •                |       |        |              |
|                    | Announcements                              | Paper Type : *        | Select Paper Type   |                        |                                    | •                |       |        |              |
|                    | - Committees                               | Presentation Type     | Select Presentation | Turo                   |                                    |                  |       |        |              |
|                    | - Conference Attenders                     |                       | Select Presentation | туре                   |                                    | •                |       |        |              |
|                    | - SUTIS_Books                              | Paper Title : *       | TITLE OF PAPER      |                        |                                    |                  |       |        |              |
|                    | - Topics                                   | Abstract : *          | Abstract            |                        |                                    |                  |       |        |              |
|                    | - Committee                                | Keywords:*            | Kewwords            |                        |                                    | li               |       |        |              |
|                    | - Abstract_Book                            | References :          | References          |                        |                                    |                  |       |        |              |
|                    | - Conference Location                      |                       | Telefonees          |                        |                                    | li li            |       |        |              |
|                    | - Call For Paper                           | Notes :               | Notes               |                        |                                    |                  |       |        |              |
|                    | - Important Dates                          |                       |                     |                        |                                    | li               | XX    |        |              |
|                    | - Publications                             | Authors               |                     |                        |                                    |                  | XXX   |        |              |
|                    | - Paper Format                             | Author Gender :       |                     | Author Name :          | Author Surname :                   |                  | XX    | 3      | <u>- X</u>   |
|                    | - Registration Fees                        |                       | v                   | AUTHOR NAME            | AUTHOR SURNAM                      | /E               |       |        | S S S        |

## 3) Paper information bölümüne makalenizle ilgili bilgileri giriniz.

### 4) Tüm bölümleri doldurunuz...

| SUTIS : Paper Submission 07 Dec ~ 10 Dec |                                                                                                    |                             |  |  |  |
|------------------------------------------|----------------------------------------------------------------------------------------------------|-----------------------------|--|--|--|
| Paper Information                        |                                                                                                    |                             |  |  |  |
| Conference :                             | SUTIS : SUTIS-2023                                                                                                    |                             |  |  |  |
| Main Topix :*                            | Computer Engineering                                                                                                    | ▼                           |  |  |  |
| Sub Topic : *                            | Artificial intelligence                                                                                                    | •                           |  |  |  |
| Paper Type : *                           | FullPaper                                                                                                    | •                           |  |  |  |
| Presentation Type :                      | Oral                                                                                                    | Select a topic 💌            |  |  |  |
| Paper Title : *                          | SANTRAL SEROZ KORYORETINOPATI HASTALIGININ DERIN OGRENME ILE TESHISI                                                                                                    | DERLEME MAKA                |  |  |  |
| Abstract : *                             | Santral seröz koryoretinopati (SSKR), görme kaybına ve körlüğe neden olan önemli bi<br>hastalığıdır. SSKR, gözün katmanlarından biri olan retinanın, bağlı olduğu alt katmand<br>ayrılmasıyla oluşan boşluğa sıvı birikmesi sonucu ortaya çıkmaktadır. Bazı durumlarda<br>kendiliğinden iyilesme gösterse de, SSKR'nin teshis edilmesi oldukca önemlidir. Tüm | r göz<br>an<br>a<br>dünyada |  |  |  |

#### 5) Aynı sayfadaki <u>Select File</u> linki ile makalenizi yükleyiniz.

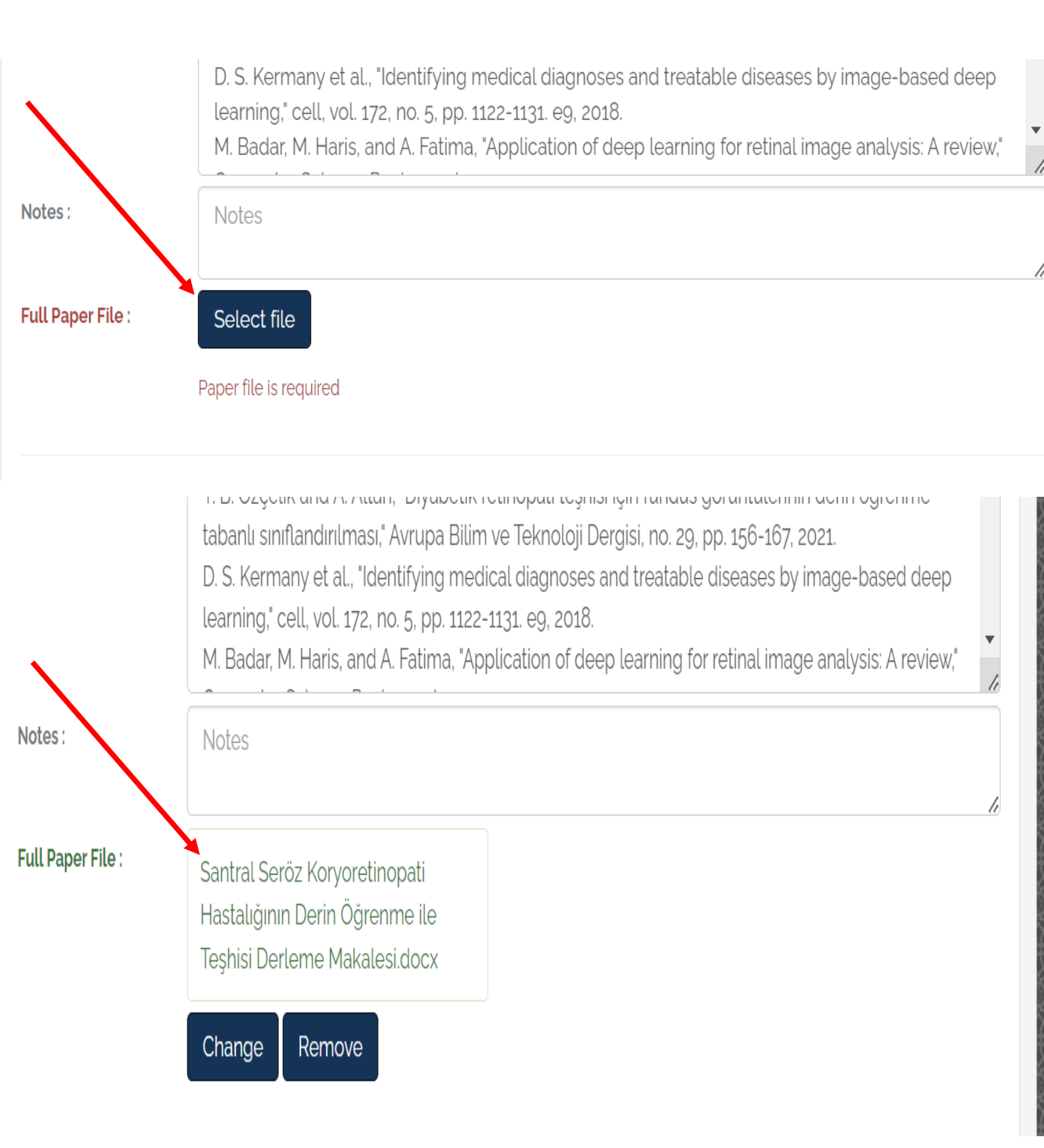

6) Yüklediğiniz makale yazarlarının <u>ORCID ID</u> bilgilerini de girerek gönderme işleminizi tamamlayınız. Yazar eklemek isterseniz Add sekmesini kullanabilirsiniz.

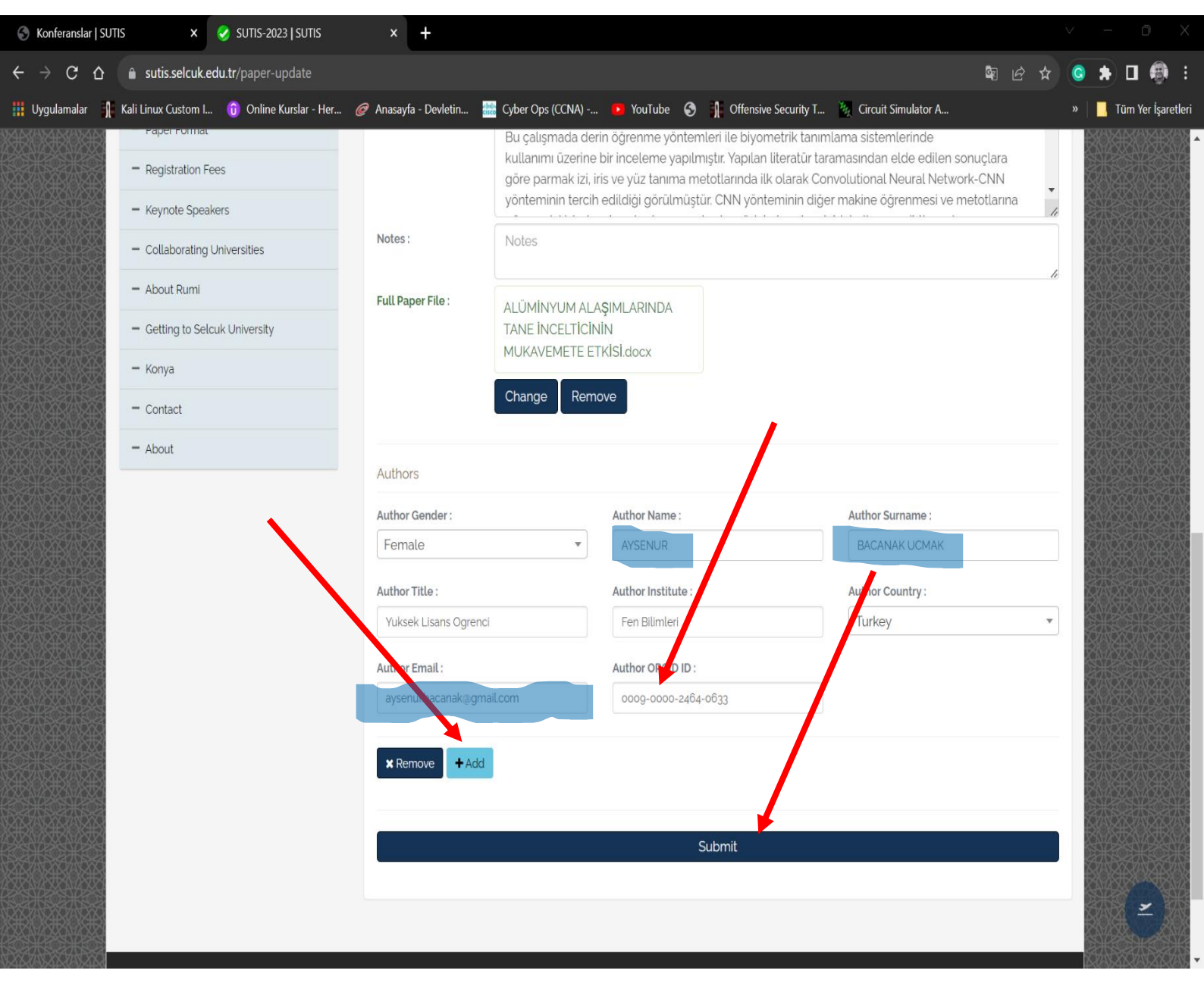

### \*ORCID ID(Open Researcher ve Contributor ID)

Akademik kimlik numarası diyebiliriz.

https://orcid.org/ sitesinden alabilirsiniz.

7) Yüklediğiniz makaleyi <u>Update Paper</u> üzerinden güncelleyebilirsiniz. Topic alt menüsü ile de yazabileceğiniz makale konularını görebilirsiniz.

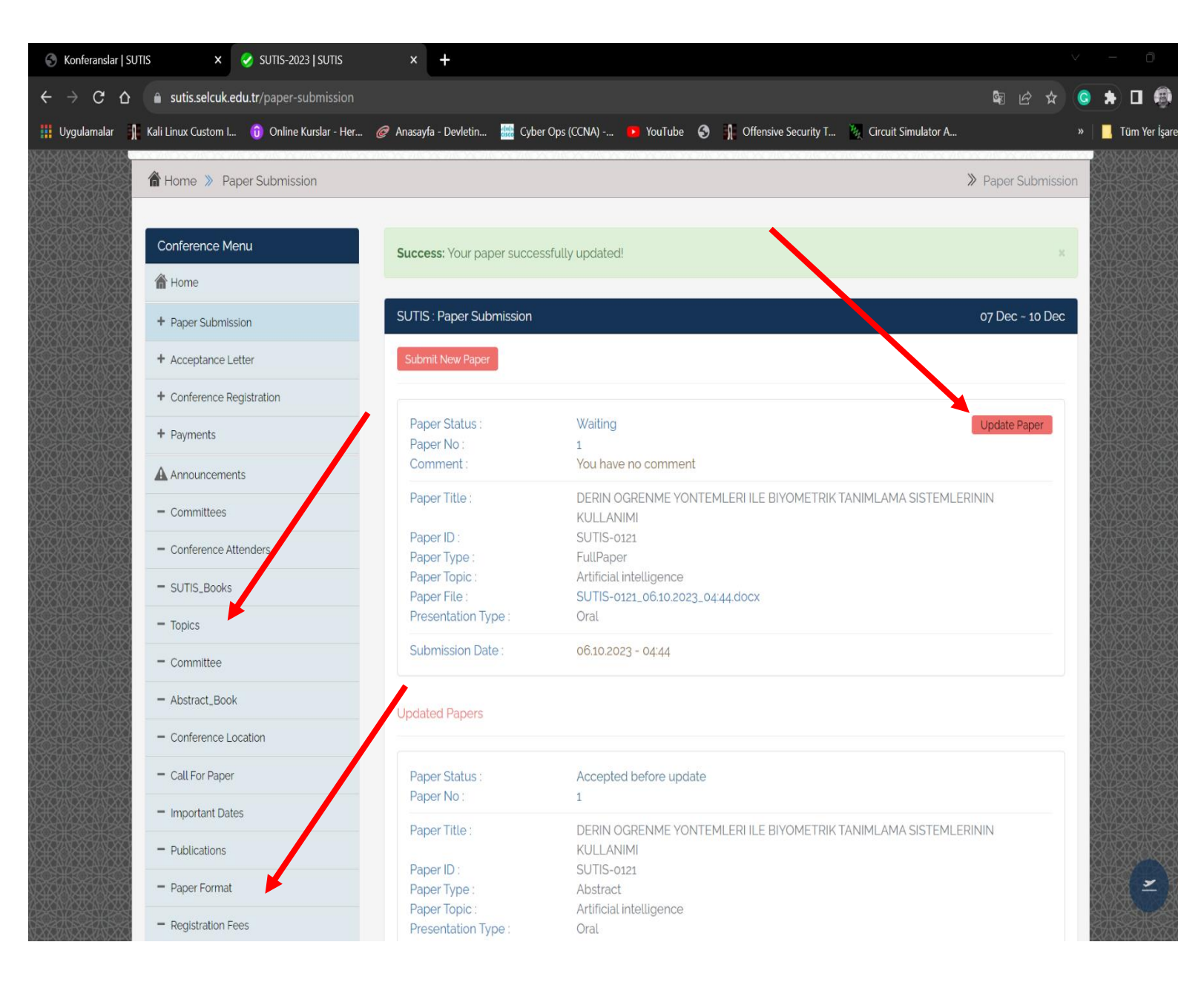

8) Makale formatını ana menüdeki "Paper Format" sekmesinden indirebilirsiniz.

| 🔮 SUTIS-2023   SUTI                            | is × +                                     |                                                                                                    |                                  | v -   | - o ×              |
|------------------------------------------------|--------------------------------------------|----------------------------------------------------------------------------------------------------|----------------------------------|-------|--------------------|
| $\leftrightarrow$ $\Rightarrow$ G $\heartsuit$ | sutis.selcuk.edu.tr/paper-format           |                                                                                                    | \$n 🖻 ☆                          | s 🛪   | - 🖬 🗐 E            |
| 🚻 Uygulamalar 🛛 👖                              | Kali Linux Custom I 🔞 Online Kurslar - Her | 🧭 Anasayfa - Devletin 🚞 Cyber Ops (CCNA) 💿 YouTube 🔇 🍴 Offensive Security T 🧞 Circuit Simulator A                 |                                  | »   🗖 | Tüm Yer İşaretleri |
|                                                | SHATSHATSHATSHATSHATSHATSHATS<br>₽         | en blem blem blem blem blem blem blem blem                                                                        | <u>seatosseatosseat</u><br>🔽   🕓 |       |                    |
|                                                | SUTIS                                      | Home About Announcements Contact                                                                                  | Sign In Register                 |       |                    |
|                                                | 🏠 Home » Paper Format                      |                                                                                                    | ≫ Paper Forma                    | it 🔛  |                    |
|                                                |                                            |                                                                                                    |                                  |       |                    |
|                                                | Conference Menu                            | SUTIS : Paper Format                                                                                              | 07 Dec ~ 10 Dec                  |       |                    |
|                                                | Home     Paper Submission                  | PAPER FORMAT<br>Papers and presentations must be in <b>English</b> .                                              |                                  |       |                    |
|                                                | + Acceptance Letter                        | Click for Paper Format                                                                                            |                                  |       |                    |
|                                                | + Conference Registration                  | Electronic Submission of papers is mandatory.                                                                     | ogin Form                        |       |                    |
|                                                | + Payments                                 | You can upload your paper by using "Submission" menu, after login with your username and password.<br>POSTER SIZE | ogin i onn.                      |       |                    |
|                                                | Announcements                              | - The maximum poster size is Ao (W: 80 cm , H: 100 cm).                                                           |                                  |       |                    |
|                                                | - Committees                               |                                                                                                    |                                  |       |                    |
|                                                | - Conference Attenders                     |                                                                                                    |                                  |       |                    |
|                                                | - SUTIS_Books                              |                                                                                                    |                                  |       |                    |
|                                                | - Topics                                   |                                                                                                    |                                  |       |                    |
|                                                | - Committee                                |                                                                                                    |                                  |       |                    |
|                                                | - Abstract_Book                            |                                                                                                    |                                  |       |                    |
|                                                | - Conference Location                      |                                                                                                    |                                  |       |                    |
|                                                | - Call For Paper                           |                                                                                                    |                                  |       |                    |
|                                                | <ul> <li>Important Dates</li> </ul>        |                                                                                                    |                                  |       |                    |

**Not:** Bu bilgilendirme klavuzu özellikle lisans düzeyinde ilk defa makale yazacak öğrencilerimiz düşünülerek hazırlanmıştır. Sorularınız için <u>Contact</u> bölümünden ilgililere ulaşabilirsiniz.

Sempozyum Organizasyon Komitesi